## **Install Manual**

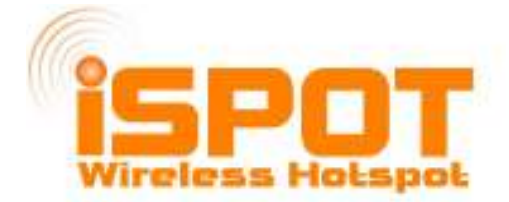

# This is a manual describing how to Set up an iSpot using a Linsys WRT54GL Router for iSpot use

\_\_\_\_\_

Written By: Levi Rousel-Brett (levi@ispot.co.za) Date: 12 July 2006

#### Step 1

Login to your iSpot account at www.ispot.co.za under My iSpot

Download openWRT firmware and the Custom iSpot firmware files.

#### Step 2

Switch On WRT54GL.

Plug your PC into LAN port 1 on the router using a straight Ethernet cable or use your WIFI to connect to the router.

Set TCP/IP to IP on your computer to : 192.168.1.2

| Internet Protocol (TEP/IP) Properties                                                                                                    | <u> </u>                                                                                                |
|----------------------------------------------------------------------------------------------------|----------------------------------------------------------------------------------------------------|
| General                                                                                                    |                                                                                                    |
| You can get IP settings assigned automatically if you network supports<br>this capability. Of warves, you need to ack your network administration to<br>the appropriate IP settings. | r                                                                                                    |
| C Obtain an IP address automatically                                                                                                    | Areless Network Connection Properties                                                                   |
| P Use the following IP address:                                                                                                    | meral Wreless Networks Advanced                                                                         |
| P address: 132.168.1.2                                                                                                    | amatuska                                                                                                |
| Subnet mask: 500 . 200 . 200 . 0                                                                                                    | Bigatyte BN-WP01GS PD WLAN C Configure                                                                  |
| Default gateway:                                                                                                    | his connection uses the following items:                                                                |
| C. Obtain DNE serves eddeus extonaticely                                                                                                    | V AEGIS Protocol JEEE 802.1xl v3.4.3.0                                                                  |
| <ul> <li>It use the following DNS server addresses:</li> </ul>                                                                                                    | M Network Manitor Driver                                                                                |
| Preferred DNS pervet                                                                                                    | ✓ ***Internet Protocol (TCP/IP)                                                                         |
| Alamada DAS secure                                                                                                    |                                                                                                    |
|                                                                                                    | Install, Orinstal Properties                                                                            |
| Advanced                                                                                                    | Devolution                                                                                              |
|                                                                                                    | Transmission Control Protocol/Internet Protocol. The default                                            |
| DK Can                                                                                                    | cel vide alea network protocol fivst provides communication<br>across driverse interconnected networks. |
|                                                                                                    | Show icon in notification area when connected                                                           |
| - Activity                                                                                                    | Notify me when this connection has limited or no connectivity                                           |
|                                                                                                    |                                                                                                    |
| Sax — 🛒                                                                                                    | 1                                                                                                    |
| _ m                                                                                                    | DK Cancel                                                                                               |
| Packatz: 113,579                                                                                                    |                                                                                                    |
|                                                                                                    |                                                                                                    |
| Properties Disable View                                                                                                    | witeless Networks                                                                                       |
|                                                                                                    |                                                                                                    |
|                                                                                                    |                                                                                                    |

Open a Browser window and go to http://192.168.1.1 The default login is user "admin" password "admin"

| LINKSYS <sup>®</sup><br>A Division of Clicco Systems, Inc.                                 |                                                                                                    |                                                                                                    |                        |                          | Firmer                                                                                                    | ere Versien (v.4.30.0                                                                                                    |
|--------------------------------------------------------------------------------------------|----------------------------------------------------------------------------------------------------|----------------------------------------------------------------------------------------------------|------------------------|--------------------------|----------------------------------------------------------------------------------------------------|----------------------------------------------------------------------------------------------------|
|                                                                                            |                                                                                                    |                                                                                                    | 1                      | Wireless-G Broad         | Iband Router                                                                                                    | WRT54GL                                                                                                    |
| Setup                                                                                      | Setup Wire                                                                                                    | ess Security                                                                                               | Access<br>Restrictions | Applications<br>& Gaming | Administration                                                                                                    | Status                                                                                                    |
|                                                                                            | Basic Sctup                                                                                                    | 1 00                                                                                                    | IS L                   | MAC Address Clone        | I Advance                                                                                                    | d Rolding                                                                                                    |
| Internet Setup<br>Internet Connection Type<br>Optional Settings<br>(required by some ISPs) | Automatic C<br>Router Name :<br>Host Name :<br>Domain Name :<br>MTU .<br>Size :                                                                  | WRT54GL<br>Auto                                                                                            |                        |                          | Automatic Co<br>DHCP : This se<br>commonly user<br>operators.<br>Host Name : I<br>name provided<br>Domstin Name<br>demain name p<br>ISP<br>More  | anfiguration -<br>ething is most<br>a by Cable<br>Enter the host<br>by your ISP,<br>a : Enter the<br>rovided by your                   |
| Network Setup<br>Router IP<br>Network Address<br>Server Settings (DHCP)                    | Local IP Address<br>Subnet Mask<br>DHCP Server :<br>Starting IP<br>Address<br>Maximum Numbe<br>DHCP Users :<br>Clent Lease Tim<br>Static DNS 1 : | s: 192.168.1.<br>255.255.255.0<br>© Enable © Dis.<br>192.168.1.100<br>r of 50<br>s: 0 minutes (0 m<br>0.00 | able<br>eans one day)  |                          | Local IP Addr<br>oddress of the<br>Subnet Mask<br>subnet mask o<br>DHCP Server<br>routar to mans<br>oddresses<br>Starting IP Ac<br>oddress you w | rease : This is the<br>router.<br>: This is the<br>f the router.<br>: Allows the<br>ge your IP<br>defress : The<br>yound like to start |

Click Administration Tab --> Click Firmware Upgrade

7. Select the openwrt.bin that you downloaded and run the Upgrade.

WARNING !!!! DO NOT TURN OFF linksys during the upgrade. YOU WILL BRICK IT!!!!

WAIT until the power LED on your Linksys WRT54GL has flashed and the DMZ LED has gone off !

Once the upgrade is DONE close the Browser window and Open a new Browser window and go to http://192.168.1.1

#### Step 3

Click on System Tab

-->A prompt will ask you to change the password. Set it to anything you like for user "root" --> Click Set

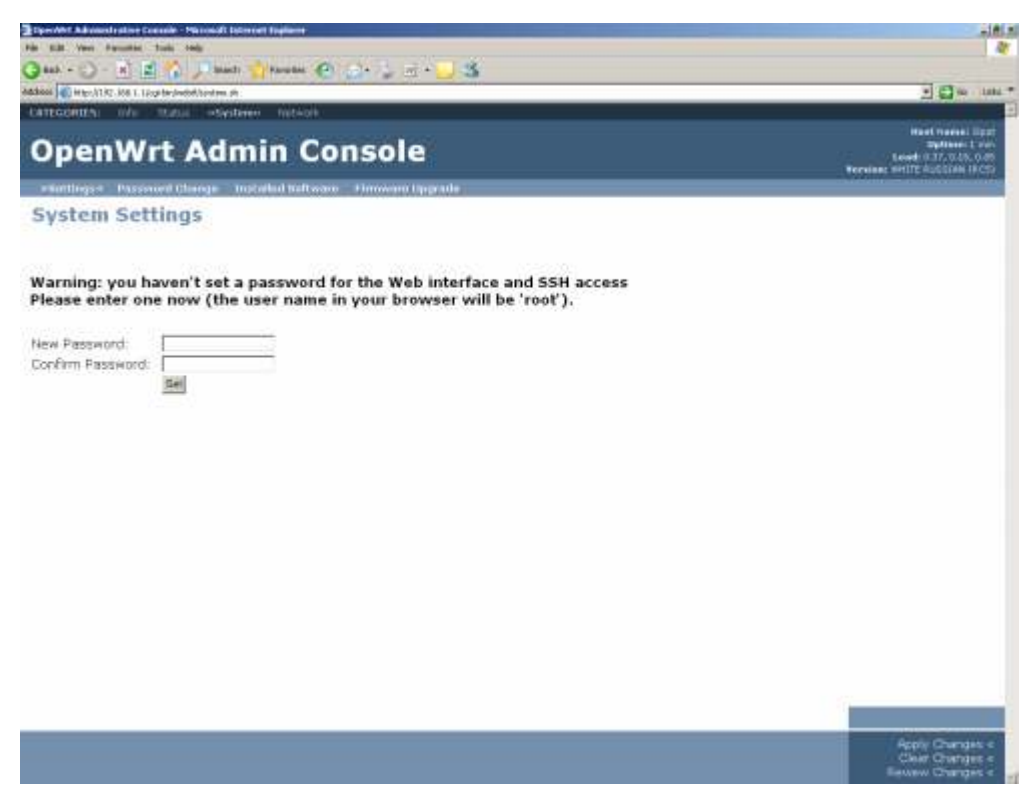

--> Click Firmware Upgrade

| Connect to 192. | 168.1.1 <b>?</b> ×   |
|-----------------|----------------------|
| 7               | GA                   |
| OpenWrt         |                      |
| User name:      | 🖸 root 📃             |
| Password:       |                      |
|                 | Remember my password |
|                 |                      |
|                 | OK Cancel            |

-- > Login with your password and user "root"

Browse to the dir where the file : iSpot1\_0.bin that you downloaded is located

-->Tick the box to erase JFFS2 Partition --> Upgrade

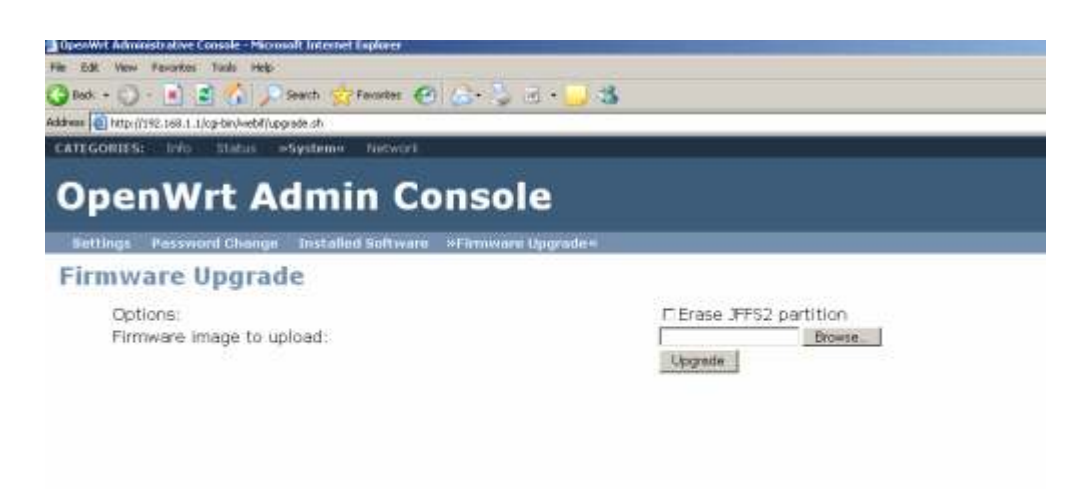

The router will restart automatically

WARNING !!!! DO NOT TURN OFF linksys during the upgrade. YOU WILL BRICK IT!!!!

# WAIT until the power LED on your Linksys WRT54GL has flashed and the DMZ LED has gone off !

Close your Browser window when it says "done".

Open a new Browser window and go to 192.168.1.1

| 3 Sect Adverses/Le Cesser Hersell Internet Explorer     |                                                                    | ale al                                                                                                    |
|---------------------------------------------------------|--------------------------------------------------------------------|----------------------------------------------------------------------------------------------------|
| Cont. C                                                 | No. of Concession, Name                                            |                                                                                                    |
| Address of the Trick and a starting with d              |                                                                    | dig                                                                                                    |
| (ATECCHECK) sinfline Granas Distant Induces             |                                                                    | -                                                                                                    |
| iSpot Admin Cons                                        | ble                                                                | And the second second s |
| About "whicher below                                    |                                                                    |                                                                                                    |
| Router Info                                             |                                                                    |                                                                                                    |
|                                                         |                                                                    |                                                                                                    |
| Firmwore Version<br>Current Date/Time<br>MAC 5.1.1 viso | Spot ver L.0<br>Ber Jan : 00:04, 44 UTC 2000<br>D0 : 0 66 09 03 AB |                                                                                                    |
|                                                         |                                                                    | Parts 5 merres (<br>Parts 5 merres (<br>Parts 6 merres (<br>Parts 6 merres (                                                                                                    |

The default login is user "admin" password "admin". You can change this under the System Tab

#### Step 4

Click Network and set up the WAN Connection to be whatever your ISP has provided for you.

| RCCIECA) tala atomic Victor (4 | urtoeste      |                                                                                   |
|--------------------------------|---------------|-----------------------------------------------------------------------------------|
| Spot Admin Co                  | nsole         | - Addition in<br>Family / Ag Star (<br>- Anno and Golf and                        |
| AN Configuration               |               |                                                                                   |
| WAN Configuration              |               |                                                                                   |
| Connection Type                | [9 ph, P ]]   | them                                                                              |
| IF Settings                    |               |                                                                                   |
| 3 Aurona                       | 10.13.00.102  | IP Sattings:<br>IF Sectors are pallors for Dec-Andres (A. Byou set them, then     |
| Kiel ny sk                     | (constant)    | ere used as defaults in case the DHCP server is unarrability.                     |
| D-Davil Garescap               | (10113.10.150 |                                                                                   |
| DNS Servers                    |               |                                                                                   |
| 105 710 2 7<br>FEERI           | a.emme        | Auto<br>Visional sine vasi enterge in the page before addrighterion<br>OKC Jerver |
|                                |               |                                                                                   |
|                                |               |                                                                                   |
|                                |               |                                                                                   |

Click on Wireless and you may change you Wireless ESSID to be what ever you please.

| Sport Advantation Comment Harough Internet Exp                     | dur st                                                                            |                                                                                                    |
|--------------------------------------------------------------------|-----------------------------------------------------------------------------------|----------------------------------------------------------------------------------------------------|
| 198 C28 New Factoria 1082 F28                                      |                                                                                   | *                                                                                                    |
| Control 1 1 1 1 1 1 1 1 1                                          | rue @ 3 4 - 3 - 3 4                                                               |                                                                                                    |
| Adams of the Line of Linear/Wald/Meess-carls in                    |                                                                                   |                                                                                                    |
| iSpot Admin Co                                                     | nnsole                                                                            | 1991 (1992) (1992)<br>1992 (1993)<br>1992 (1994) (1993)<br>1994 (1994) (1993)<br>1994 (1994) (1993)                                                                                                    |
| Wireless Configuration                                             | 1                                                                                 |                                                                                                    |
| Wireless Configuration                                             |                                                                                   |                                                                                                    |
| w reverse interface<br>ESSID Brueduael<br>ESSID<br>Charner<br>Mide | Conternal III<br> Concess III<br> Downson Separt<br>  * III<br> Access: Paint III | CODID:<br>Name 4 years herein in derbach.<br>Manuel<br>This and Je operation made of sour misses retrait. Sebachin<br>"Gann Medge in ets charge year network interface settings. If<br>will all set one commence in the several chare their allow for<br>interface betwee of the interface. |
| Encryption Settings                                                |                                                                                   |                                                                                                    |
| Entrypt on Type                                                    | Topean B                                                                          | ARCYTON APE:<br>MPA (MDU2) is only supported in Access Fort isone<br>MPA (MDU2) is only supported in Access Fort isone<br>MPA (MDU2)                                                                                                    |
|                                                                    |                                                                                   | Cov2/# lav                                                                                                    |

Click Save Changes and then Apply Changes. You are done. The router will restart automatically.

#### **Additional Settings**

iSpot allows you to set a list of 5 URL's that you can offer to your customers for free.

To specify these address : Click on the Settings Tab and then on "Hotspot Config"

| Papert Merubantrathan Casarda - Mir Isandi Isin                                                                                                    | and Fighteet                             | -4                                                                                  |
|----------------------------------------------------------------------------------------------------|------------------------------------------|-------------------------------------------------------------------------------------|
| 3m () - 1 (1 1/2) []                                                                                                    | al 🕐 martin 🐑 💠 👘 🚛 🔥                    |                                                                                     |
| Marmar Witholi 70, 883 1 10 bri vetekan m                                                                                                    |                                          | . Dis unit                                                                          |
| iSpot Admin                                                                                                    | Console                                  | Area foreas (1974<br>Reference) 1974<br>Indiana (1974) (1971)<br>Area (1971) (1971) |
| Bettinger mehrtepetitionsfiger Ba                                                                                                    | anne Corps Treason Marian                |                                                                                     |
| Hotspot Config                                                                                                    |                                          |                                                                                     |
| Fedar in 16 actions or domain name                                                                                                    | n Tont DH/7 ng www.eunternen. 199.1.2-3  |                                                                                     |
| CONVERTING OF CONTRACT OF CONTRACT CONTRACT | 211.02 19., www.spct.co.co.www.+co.co.co |                                                                                     |
| Set allowed URL s                                                                                                    |                                          |                                                                                     |
| UHL 1:                                                                                                    |                                          |                                                                                     |
| UFL 21                                                                                                    |                                          |                                                                                     |
| UFL 3:                                                                                                    |                                          |                                                                                     |
| UFL 4:                                                                                                    |                                          |                                                                                     |
| (IE) 5-                                                                                                    |                                          |                                                                                     |
|                                                                                                    |                                          |                                                                                     |
| Howter will relation when changes are a                                                                                                    | 5d=स्त                                   |                                                                                     |
|                                                                                                    |                                          |                                                                                     |
|                                                                                                    |                                          |                                                                                     |
|                                                                                                    |                                          |                                                                                     |
|                                                                                                    |                                          |                                                                                     |
|                                                                                                    |                                          |                                                                                     |
|                                                                                                    |                                          |                                                                                     |
|                                                                                                    |                                          |                                                                                     |
|                                                                                                    |                                          | Swar Corryse                                                                        |
|                                                                                                    |                                          |                                                                                     |
|                                                                                                    |                                          |                                                                                     |

Once you have entered in the URL's , Click "Save Changes" and the router will restart.

NB. You may log onto http://www.ispot.co.za and manage your Hotspots from there.

## **Congratulations ! You have set up an iSpot Hotspot.**